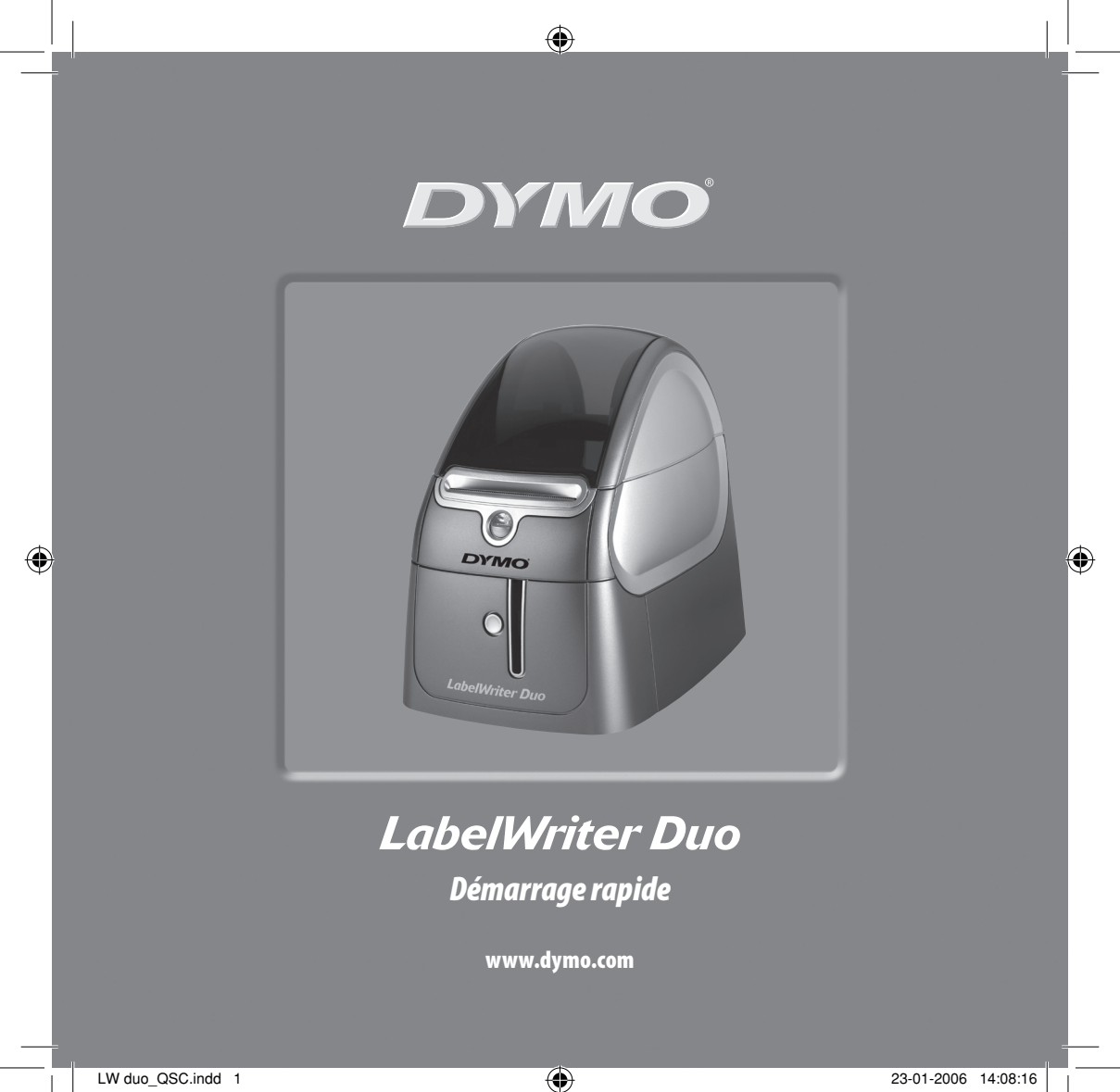

Suivez ces étapes pour installer l'imprimante LabelWriter et imprimer votre première étiquette.

## 1. Déballage de votre imprimante LabelWriter

**NOTE** Sous Windows, ne branchez pas l'imprimante à l'ordinateur avant d'y avoir été invité pendant l'installation du logiciel.

- 1 Déballez votre imprimante et conservez les emballages.
- 2 Vérifiez que tous les articles de la Figure 1 sont présents.

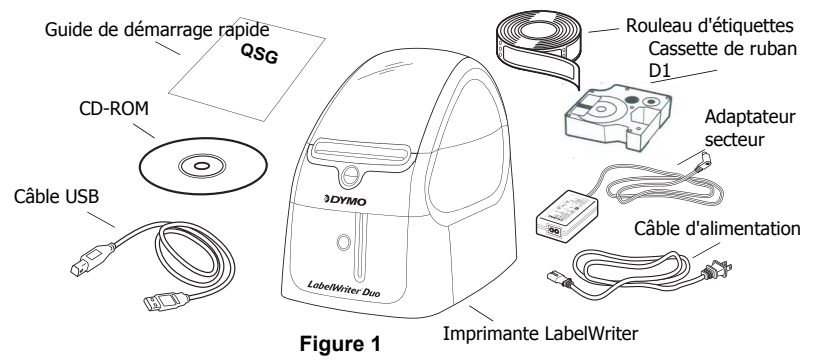

Votre imprimante LabelWriter utilise un processus d'impression thermique direct qui évite le recours aux toners, aux cartouches d'encre ou aux rubans. Elle utilise une tête d'impression thermique qui produit de la chaleur pour imprimer sur des étiquettes spécialement traitées. Les étiquettes sont les seules fournitures que vous aurez à acheter. Découvrez les principaux composants de l'imprimante. Voir Figure 2.

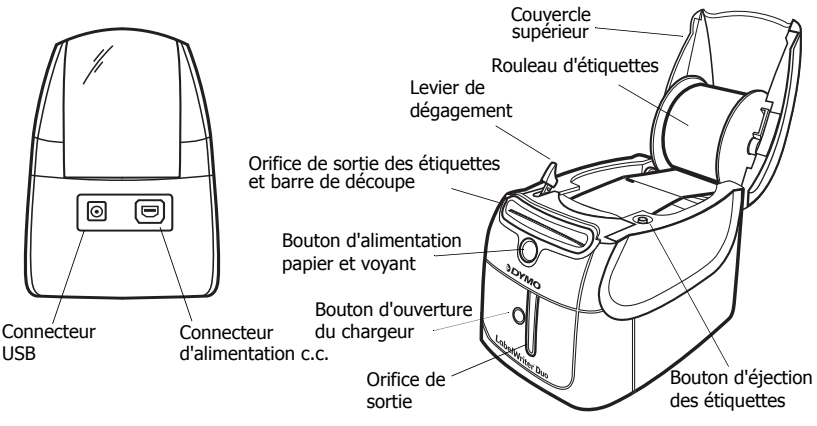

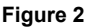

#### Caractéristiques de l'imprimante LabelWriter

Le bouton d'alimentation papier situé à l'avant de l'imprimante permet de faire avancer une étiquette à la fois. Le bouton d'éjection des étiquettes permet de sortir les étiquettes de l'imprimante. Le bouton d'ouverture du chargeur ouvre le chargeur pour que vous puissiez insérer ou retirer une cassette de ruban.

Le voyant lumineux permet de déterminer visuellement l'état actuel de l'imprimante :

- Bleu fixe l'imprimante est sous tension et prête à imprimer.
- Bleu clignotant les étiquettes ne sont pas chargées correctement ou la bobine d'étiquettes est vide.

# 2. Installation du logiciel

## Pour installer le logiciel sous un système Windows

**NOTE** Ne connectez pas l'imprimante à votre ordinateur avant d'y avoir été invité pendant l'installation du logiciel.

1 Insérez le CD de la LabelWriter dans votre lecteur de CD-ROM. L'écran d'installation apparaîtra après quelques secondes.

Si l'écran d'installation n'apparaît pas :

- Cliquez sur Démarrer puis sur Exécuter dans la barre des tâches de Windows. La boîte de dialogue Exécuter apparaît.
- **b.** Entrez **D:\install.exe** (où D est la lettre du lecteur de CD-ROM) et cliquez sur **OK**.
- 2 Sélectionnez la langue que vous souhaitez installer puis suivez les instructions à l'écran.

#### Pour installer le logiciel sous un système Macintosh

- Insérez le CD DYMO LabelWriter dans votre lecteur de CD-ROM. Après quelques secondes, l'icône du programme d'installation du logiciel DYMO Label apparaîtra. Voir Figure 3.
- 2 Double-cliquez sur l'icône du programme d'installation puis suivez les instructions à l'écran.

| DY    | MO       |
|-------|----------|
|       |          |
| Label | Software |
|       |          |

DYMO Label Programme d'installation du logiciel

Figure 3

# 3. Connexion de votre imprimante LabelWriter

Lors de l'installation du logiciel, vous serez invité à connecter votre imprimante LabelWriter au port USB.

**NOTE** Sous Windows, ne connectez pas l'imprimante à votre ordinateur avant d'y avoir été invité pendant l'installation du logiciel.

#### Pour connecter l'imprimante

- 1 Branchez le cordon d'alimentation sur l'adaptateur secteur. Voir Figure 4.
- 2 Raccordez l'adaptateur secteur au connecteur d'alimentation situé à l'arrière de l'imprimante. Voir Figure 5. Vérifiez que le connecteur est correctement inséré.
- 3 Branchez l'autre extrémité du cordon d'alimentation dans une prise d'alimentation.

### Pour connecter le câble USB

1 Raccordez le câble USB au port USB situé à l'arrière de l'imprimante.

Voir Figure 5.

2 Pendant l'installation du logiciel, après y avoir été invité, raccordez le câble USB au port USB disponible de votre ordinateur. Voir Figure 6.

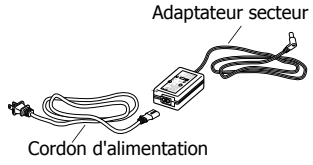

Figure 4

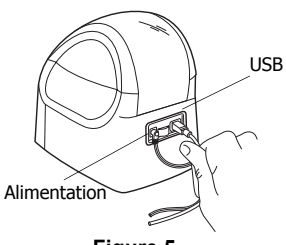

Figure 5

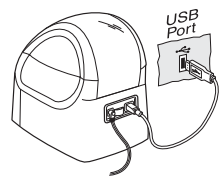

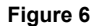

## 4. Chargement des étiquettes

L'imprimante utilise deux types d'étiquettes : les étiquettes prédécoupées et le ruban D1.

#### Pour charger les étiquettes prédécoupées

- 1 Appuyez sur le bouton d'alimentation papier pour éjecter les étiquettes qui protégeaient l'imprimante pendant le transport.
- 2 Ouvrez le couvercle supérieur et retirez la bobine d'étiquettes.
- 3 Tenez l'axe de la bobine dans votre main gauche et placez le rouleau d'étiquettes sur l'axe de façon à ce que les étiquettes avancent par en dessous.
- 4 Insérez le guide de la bobine à droite de celleci et enfoncez le bien contre le rouleau. Voir Figure 7.
- 5 Insérez la bobine d'étiquettes dans les rainures du couvercle de l'imprimante.
- 6 Coupez la première étiquette en deux pour que l'extrémité soit nette et insérez-la dans l'orifice d'alimentation. Voir Figure 8.

L'imprimante fait avancer les étiquettes, en s'arrêtant au début de la première étiquette. Si l'imprimante s'arrête sans faire avancer les étiquettes, vérifiez que la première étiquette est correctement insérée puis appuyez sur le bouton d'alimentation papier.

7 Fermez le couvercle.

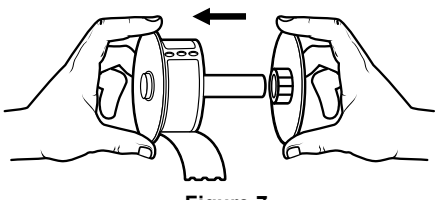

Figure 7

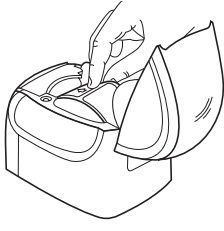

Figure 8

## Pour charger la cassette de ruban D1

- 1 Appuyez sur le bouton à l'avant de l'imprimante pour ouvrir le chargeur de cassette.
- Réglez le sélecteur de cassette sur la taille de la cassette de ruban que vous insérez. Voir Figure 9. L'encoche de la cassette vient se placer sur le sélecteur lorsqu'elle est correctement insérée.

**NOTE** Lors de la première utilisation de la printer, retirez le carton de protection qui se trouve entre la tête d'impression et le galet presseur. Voir Figure 9.

- 3 Assurez-vous que la bande et le ruban sont tendus sur toute l'ouverture de la cassette et que le ruban passe entre les pilotes. Si nécessaire, tournez la bobine dans le sens des aiguilles d'une montre pour tendre le ruban.
- 4 Insérez la cassette de façon à ce que la bande et le ruban soient placés entre la tête d'impression et le galet presseur. Voir Figure 10.
- 5 Appuyez fermement jusqu'à ce que vous entendiez un clic vous signalant que la cassette est en place. Vérifiez que la cassette et la bande sont correctement positionnées.

6 Appuyez sur le bouton pour fermer le chargeur. Vous êtes maintenant prêt à imprimer votre première étiquette.

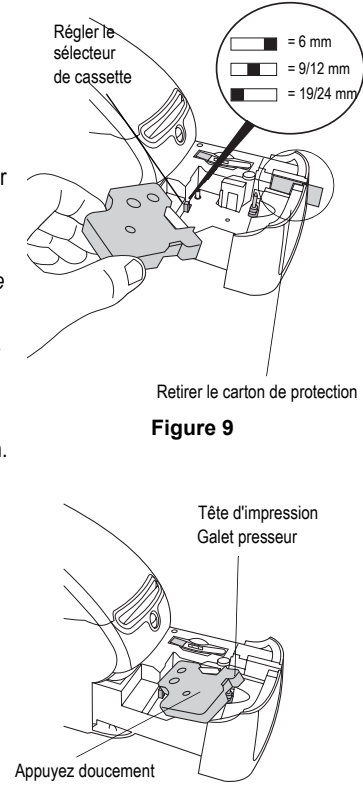

Figure 10

# 5. Impression de votre première étiquette

Ces instructions vous indiquent comment imprimer des étiquettes prédécoupées. Pour imprimer un ruban D1, consultez le *Guide d'utilisation du logiciel DYMO Label.* 

### Pour imprimer une étiquette

- 1 Démarrez le logiciel DYMO Label en procédant de l'une des manières suivantes :
  - Sous Windows, cliquez sur Démarrer, Programmes>DYMO Label>DYMO Label.
  - Sous Macintosh, double-cliquez sur l'icône DYMO Label dans le dossier d'installation du logiciel.

(Windows) La première fois que vous ouvrez l'application, vous êtes invité à vous enregistrer. Suivez les instructions à l'écran pour enregistrer le logiciel. Vous êtes également invité à entrer votre adresse retour par défaut et le fichier du logo par défaut.

- 2 Dans la fenêtre principale, cliquez une fois sur l'étiquette et entrez un texte.
- 3 Dans la barre d'outils de mise en forme, choisissez une police et une justification.
- 4 Cliquez sur New pour imprimer l'étiquette.

Félicitations ! Vous pouvez maintenant créer et imprimer des étiquettes.

Pour des informations détaillées sur l'utilisation du logiciel, consultez le *Guide d'utilisation du logiciel DYMO Label* qui se trouve sur le CD-ROM DYMO Label et l'aide en ligne.

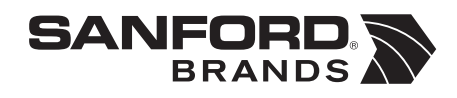

DYMO bvba Industriepark-Noord 30 9100 Sint-Niklaas Belgium